# RTH FacilityBot SSO Setup Guide (SAML - Okta)

Apr 2024

## I. Objective

This guide helps administrators of FacilityBot setup SSO login. The process includes 3 parts:

- A. Create Groups on an Okta account.
- B. Setup SSO on an Okta account.
- C. Setup SSO in FacilityBot admin portal.

### II. Create Groups on an Okta account.

- 1. Go to https://developer.okta.com/ -> Sign In -> Admin portal
- 2. To create groups go to Directory -> Groups > Add group
  - Our system supports 4 group names (FacilityBot\_ROLE\_Admin, FacilityBot\_ROLE\_Manager, FacilityBot\_ROLE\_Responder, FacilityBot\_Role\_Requestor), which map to the Admin, Manager, Responder and Requestor roles in FacilityBot respectively
  - Within Okta, you can create and assign email addresses to the respective Role
  - Note however, that if an account has already been created within FacilityBot admin portal for that email address, the role specified within the FacilityBot admin portal will override the role specified in Okta
  - If there is no account created within the FacilityBot admin portal for that email address, then a new account will be created in the FacilityBot admin portal with the role specified in Okta when the user signs in

| يند okta                       | Q. Search for people, apps and groups |                                                                    |                   | ?      | □□ vandao12031995<br>□□ okta-dev-40542892 ~ |
|--------------------------------|---------------------------------------|--------------------------------------------------------------------|-------------------|--------|---------------------------------------------|
| Dashboard V                    | All Rule                              | IS                                                                 |                   |        |                                             |
| Directory ^                    |                                       |                                                                    |                   |        |                                             |
| People                         | Search b                              | by group name                                                      | <i>"</i> <b>Q</b> |        | 🌯 Add group                                 |
| Groups                         | Advanced                              | search *                                                           |                   |        |                                             |
| Profile Editor                 | Group sour                            | rce type All *                                                     |                   |        | Showing 6                                   |
| Directory Integrations         | Group name                            |                                                                    |                   | People | Applications                                |
| Self-Service Registration      | Fac<br>No                             | cilityBot_ROLE_Requestor<br>description                            |                   | 1      | 1                                           |
| Profile Sources Customizations | Fac                                   | cilityBot_ROLE_Manager<br>description                              |                   | 3      | 1                                           |
| Applications ~                 | Fac<br>No                             | cilityBot_ROLE_Admin<br>description                                |                   | 3      | 1                                           |
| Security ~                     | All t                                 | eryone<br>users in your organization                               |                   | 3      | 0                                           |
| Workflow ~                     | Fac                                   | cilityBot_ROLE_Responder                                           |                   | 1      | 1                                           |
| Reports ~                      | No Old                                | te Administratore                                                  |                   |        |                                             |
| Settings ~                     | Okt Okt                               | ta manages this group, which contains all administrators in your o | organization.     |        |                                             |

# III. Setup SSO on an Okta account.

1. In Admin portal find "Applications" -> Click button "Create App Integration"

| پُ∦ oktα              |      | Q Search for people, apps                                            | Q Search for people, apps and groups |   |                                 |
|-----------------------|------|----------------------------------------------------------------------|--------------------------------------|---|---------------------------------|
| Dashboard             | ~    |                                                                      |                                      |   |                                 |
| Directory             | ~    | Applications                                                         |                                      |   |                                 |
| Customizations        | ~    | Create App Integration Browse App Catalog Assign Users to App More V |                                      |   |                                 |
| Applications          | ^    | Add an application that can be assigned to your users.               |                                      |   |                                 |
| Applications          |      | Q Search                                                             |                                      |   |                                 |
| Self Service          |      | STATUS                                                               |                                      | Ö | Facility Bot Local Saml         |
| API Service Integrati | ions | ACTIVE                                                               | 7                                    |   | Facilitybot Local               |
| Security              | ~    | INACTIVE                                                             | 1                                    | Ø | Client ID: 0oa79nwjhipW94Zba697 |

### 2. In "Create a new app integration" select option "SAML 2.0" -> Next

### Create a new app integration

#### Sign-in method

Learn More 🖸

#### OIDC - OpenID Connect

Token-based OAuth 2.0 authentication for Single Sign-On (SSO) through API endpoints. Recommended if you intend to build a custom app integration with the Okta Sign-In Widget.

#### O SAML 2.0

XML-based open standard for SSO. Use if the Identity Provider for your application only supports SAML.

#### SWA - Secure Web Authentication

Okta-specific SSO method. Use if your application doesn't support OIDC or SAML.

#### O API Services

Interact with Okta APIs using the scoped OAuth 2.0 access tokens for machine-to-machine authentication.

Cancel Next

3. In General Settings enter your App name -> Next

| 1 General Settings  | 2 Configure SAML                                               |
|---------------------|----------------------------------------------------------------|
|                     |                                                                |
| 1 General Settings  |                                                                |
| App name            | Your App Name                                                  |
| App logo (optional) |                                                                |
|                     | Ø                                                              |
|                     |                                                                |
| App visibility      | Do not display application icon to users                       |
|                     | Do not display application icon in the Okta Mobile application |
| Cancel              | N                                                              |

# Create SAML Integration

4. Add Single sign-on URL: <u>https://portal.facilitybot.co/managers/auth/saml</u>

5. Add Audience URI (SP Entity ID): Users will enter the Identifier (SP Entity ID) in the FacilityBot Sign In page to identify your company.

| 1 General Settings             | 2 Configure SAML                                 |
|--------------------------------|--------------------------------------------------|
|                                |                                                  |
| A SAML Settings                |                                                  |
| General                        |                                                  |
| Single sign-on URL 👔           | https://portal.facilitybot.co/managers/auth/saml |
|                                | ✓ Use this for Recipient URL and Destination URL |
| Audience URI (SP Entity ID) 🔞  | CompanyName                                      |
| Default RelayState 👔           |                                                  |
|                                | If no value is set, a blank RelayState is sent   |
| Name ID format 🛛 🕖             | Unspecified •                                    |
| Application username 🔞         | Oktausername                                     |
|                                | Okta useinaine                                   |
| Update application username on | Create and update                                |
|                                | Show Advanced Settings                           |

6. Click "Show Advanced Settings" -> add Other Requestable SSO URLs : https://portal.facilitybot.co/managers/auth/saml/callback

|                            | Hide Advanced Settings                                                                                |
|----------------------------|----------------------------------------------------------------------------------------------------|
| Response 🔞                 | Signed •                                                                                              |
| Assertion Signature 🛛 🕢    | Signed                                                                                                |
| Signature Algorithm 🔞      | RSA-SHA256 •                                                                                          |
| Digest Algorithm 👔         | SHA256 •                                                                                              |
| Assertion Encryption 🔞     | Unencrypted •                                                                                         |
| Signature Certificate      | Browse files                                                                                          |
| Enable Single Logout 🔞     | Allow application to initiate Single Logout                                                           |
| Signed Requests 🔞          | Validate SAML requests with signature certificates.                                                   |
|                            | SAML request payload will be validated. SSO URLs will be read dynamically from the request. Read more |
| Other Requestable SSO URLs | URL Index                                                                                             |
|                            | t.co/managers/auth/saml/callback 0 ×                                                                  |
|                            | + Add Another                                                                                         |

7. In Group Attribute Statements (optional) add some information below -> Next Name: groups Name format: Unspecified

Starts with: .\*

| Group Attribute | Statemante (antiazal)     |                  |
|-----------------|---------------------------|------------------|
| Group Attribute | Statements (optional)     |                  |
| Name            | Name format<br>(optional) | Filter           |
| groups          | Unspecified               | Starts with • .* |

| B Preview the SAML assertion generated from the information above                                       |  |  |  |
|----------------------------------------------------------------------------------------------------|--|--|--|
| <> Preview the SAML Assertion                                                                           |  |  |  |
| This shows you the XML that will be used in the assertion - use it to verify the info you entered above |  |  |  |
| Previous Cancel Next                                                                                    |  |  |  |

8. On the Feedback step, select app type as an internal app -> Finish

| General Settings                                 | 2 Configure SAML                                                                                               | 3 Feedback                  |
|--------------------------------------------------|----------------------------------------------------------------------------------------------------|-----------------------------|
| Help Okta Support understand how you             | configured this application                                                                                    | Why are you asking me this? |
| The optional questions below ass<br>integration. | This form provides Okta Support wi<br>useful background information abou<br>your app. Thank you for your help— |                             |
|                                                  |                                                                                                    | appreciate it.              |

9. On the Assignments tab, assign the groups created above to the groups with the same image below.

| Active     Image: Second state       Active     Image: Second state       Second state     Mobile       Import     Assignments |         |                                              |                 |
|----------------------------------------------------------------------------------------------------|---------|----------------------------------------------|-----------------|
| Assign 🔻                                                                                                    | Convert | Assignments V Q Search                       | Groups <b>v</b> |
| Assign to Peo                                                                                                    | ple     | Assignment                                   |                 |
| Assign to Grou                                                                                                    | ups     | FacilityBot_ROLE_Admin No description        | × ×             |
|                                                                                                    | 2       | All users in your organization               | / ×             |
|                                                                                                    | 3       | FacilityBot_ROLE_Manager<br>No description   | / ×             |
| 4                                                                                                    |         | FacilityBot_ROLE_Requestor<br>No description | 1 ×             |
|                                                                                                    | 5       | FacilityBot_ROLE_Responder<br>No description | × ×             |

10. On the Sign On tab, click "More details" in SAML 2.0 section then copy "Sign on URL" and "Signing Certificate" to Facility SSO config.

| Settings                                                       | Edit                                                                                                    |
|----------------------------------------------------------------|----------------------------------------------------------------------------------------------------|
| Sign on methods                                                |                                                                                                    |
| The sign-on method determine<br>application. Some sign-on meth | s how a user signs into and manages their credentials for an nods require additional configuration in the 3 <sup>rd</sup> party application. |
| Application username is determ                                 | nined by the user profile mapping. Configure profile mapping                                                                                 |
| SAML 2.0                                                       |                                                                                                    |
| Default Relay State                                            |                                                                                                    |
| Metadata details                                               |                                                                                                    |
| Metadata URL                                                   | https://dev-<br>40542892.okta.com/app/exkgnd5stsHW6zVLW5d7/s<br>so/saml/metadata                                                             |
|                                                                | 🔁 Сору                                                                                                    |
| Hide details                                                   |                                                                                                    |
| Sign on URL                                                    | https://dev-40542892.okta.com/app/dev-<br>40542892_samItest_1/exkgnd5stsHW6zVLW5d7/sso/<br>samI                                              |
| Sign out URL                                                   | https://dev-40542892.okta.com                                                                                                    |
|                                                                | <b>於 Сору</b>                                                                                                    |
| lssuer                                                         | http://www.okta.com/exkgnd5stsHW6zVLW5d7                                                                                                    |
| Signing Certificate                                            | 🛃 Download 🖹 Copy                                                                                                    |

Assignments

Sign On

Mobile

Import

General

## IV. Setup SSO in the FacilityBot admin control panel.

1. Login to Admin portal -> Integrations -> SSO -> Click button Create SSO Config

| Integrations         | < SSO                            | Subscription                                                                                                    |
|----------------------|----------------------------------|----------------------------------------------------------------------------------------------------|
| Viber                | SSO Con                          | Create a SSO Config X                                                                                                  |
| 🔍 Webchat            |                                  |                                                                                                    |
| <b>G</b> Google Chat | Create SSO                       | * Custom Domain 🕕 :                                                                                                    |
| 🞽 Email              | facilitybo                       | facilitybot                                                                                                    |
| Sensors              | Company D                        | * Kind:                                                                                                    |
| BL BIM               | IDP SSO Ta                       | SAML                                                                                                    |
| API                  | https://log                      | * IDP SSO Target URL:                                                                                                  |
| 🖶 Portfolio          | BEG<br>MIIC8DCC                  | https://dev-40542892.okta.com/app/dev-40542892 samltest 1/                                                             |
| 🖷 Stripe             | EylNaWNy<br>MjlaFw0y             | * IDP Certificate :                                                                                                    |
| 🔆 Zapier             | U1NPIEN1<br>xQ6wTvH6<br>aBTh0Aa0 | MIIDqDCCApCgAwlBAgIGAY8PT1QuMA0GCSqGSlb3DQEBCwUAMlGUMQsw<br>CQYDVQQGEwJVUzETMBEGA1UECAwKQ2FsaWZvcm5pYTEWMBQGA1UEB      |
| JTC Corporation      | uZCmyN1m<br>RlQZ40A+             | £                                                                                                    |
| C Procore            | /cm5nsvo<br>H+aAsETp             | Cancel                                                                                                    |
| sso sso              | 8MuF2WvU<br>dCfBaGul             | kIv56qhgUy/FLT2xjkLdEjEbIbWGJwYEvpOXRKjG1QBrlZiVMz+Uko5df<br>Zdx1N+jabmH83c6xADxKwG671iCAph3RgzMGMXQQ2N1INLW+IDorcKyQ0 |
| ● uHoo               | wAy3NBSG<br>c21JpZmR             | UCMFicgqLSXmdHV6cJ1Zw/37YjyJ54ca8XwJSKhT1d2U0lXMitNRpvs4z<br>i0BXx3fzGkuPEND CERTIFICATE                               |

2. In **Custom Domain** should be the same Audience URI (SP Entity ID) value( section 3 of **III** )

3. In Kind field, select SAML

4. In IDP SSO Target URL is Sign On URL that you copied above( section 10 of III )

5. In **IDP Certificate** is Signing Certificate that you copied above( section 10 of **III** )

Now the SSO should work fine.

./.